| - 0 Q                       | • 0 « » 11 •                                                               | 0.0                                                                                                    |
|-----------------------------|----------------------------------------------------------------------------|----------------------------------------------------------------------------------------------------|
| _                           | Journal Processing                                                         | _                                                                                                    |
| Batches Eakn Cont           | For capture, pooling, query writingporting<br>of Journals and Transactions | Favoritest<br>Lost Favorite Journals<br>Make Favorites List                                                                                                    |
| Find _                      | Journal Capture and Posting                                                | Load MY options only:<br>Operal Ladaer                                                                                                    |
| Document Number Que         | 300 Journals                                                               | AR Debtors                                                                                                    |
| Cheque Number Que           | 1 GL: 10010 SGL: STANDARD JOURNAL                                          | AP Creditors                                                                                                    |
| Openeris Transaction Qua    | 2 GL: 10011 SEL: HDT JOURNAL                                               | Stock                                                                                                    |
| wis Deleted hefters Poste   | 3 GL: 10020 SEL TAX: STANDARD FOURDAL                                      | ion Costina                                                                                                    |
| Intel Manadad after Printer | 4 GL: 10030 351: PHYSICAL                                                  | Accounting Control                                                                                                    |
| AUX STREET, SELL SELL       | 1 GL: 10040 3GL: PHYSICAL AND PESUDDLE                                     | 25.5.404.04.5.404.04                                                                                                    |
| W 1011 222                  | 6 GL: 10050 SEL; 1EGACY                                                    | 1 17 140 St                                                                                                    |
| Corrections                 | 7 GL: 10060 SGL: ON DEMAND CHEQUE                                          | Load ALL options: .                                                                                                    |
|                             | 0 GL: LOUYU SEL: AUTO EXVERSING                                            | Centeral Ladder                                                                                                    |
| Iransaction Er              | 9 GL: LOOBO SGL: AUTO REVERSING - JOBS                                     | Cash BOOK                                                                                                    |
| Beveraa                     | 10 GL: 10090 SEL: RECORFING JOURNAL(S)                                     | AR Debtors                                                                                                    |
| Uneo                        | IE GL: 10100 SEL; CONTROL - ORD/COM/ACT                                    | AP_Creations                                                                                                    |
|                             | 12 GL: 10110 SEL: CONTROL - DT PESERVED ACCT                               | Stock                                                                                                    |
| Capture Controls            | ar on: 10120 Sol: CONTROL - CR PESSEVED ACCT                               | Jap Costina                                                                                                    |
|                             | 14 OL: LOLAD SEA TAX CE TAX ADJUST                                         | Accounting Control                                                                                                    |
| Hash Tota                   | 10 CC - 101-51 SCL BY - STAINAUT AUTOMAL                                   |                                                                                                    |
| Buthority Code              | TT CL. IDIGI SCI TAY BY STAMADD JOIDUAL                                    | Contram (=)                                                                                                    |
| Defaulturi Sub Acc          | 10 GE: 10300 MUL TTANDARD JOURNAL                                          | and the second second se |
|                             | 19 GL: 10110 HUL TAX: STANDARD JOURNAL                                     | Local Outons                                                                                                    |
|                             | 20 GL: 10314 HUL GL - AD - AP FOURMAL                                      | 1                                                                                                    |
|                             | 21 GL: 10315 HTL GL - AD - AD JOINNAL                                      | *                                                                                                    |

Slide notes: In this tutorial we will look at how to define an Authority Code Profile.

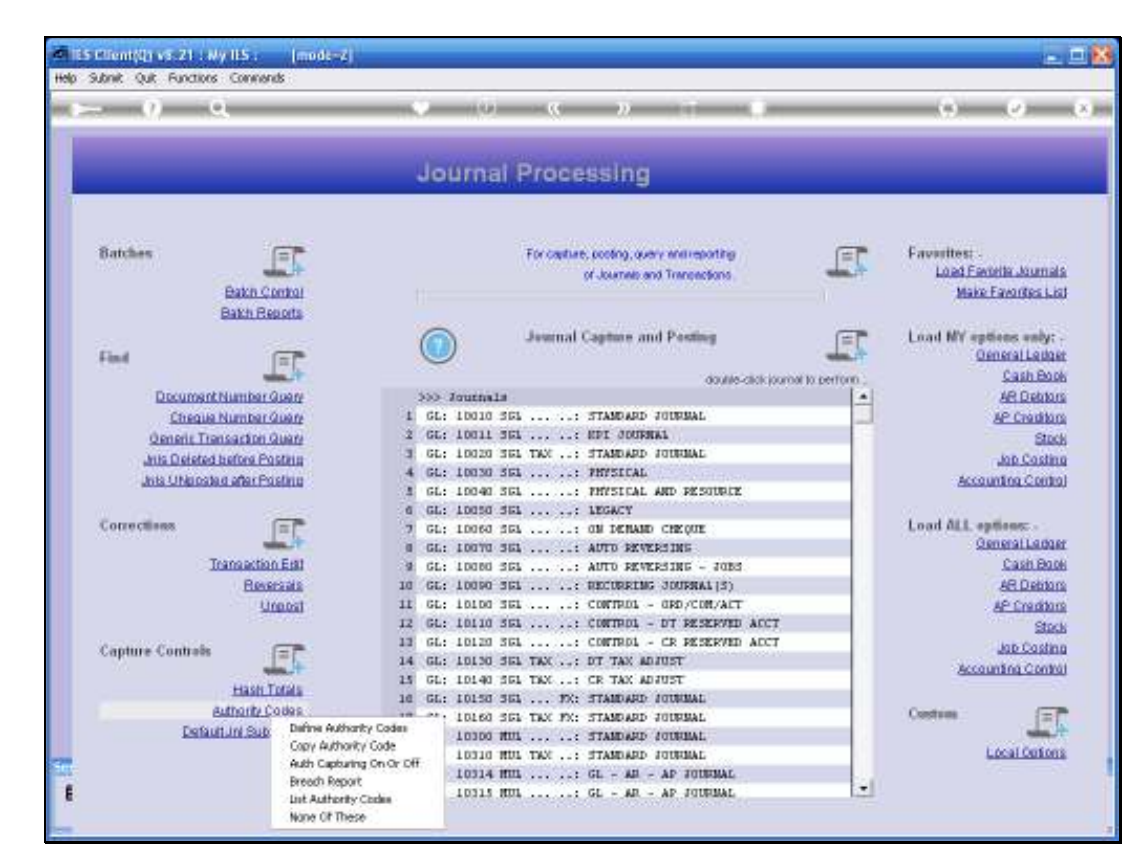

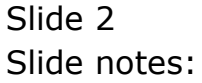

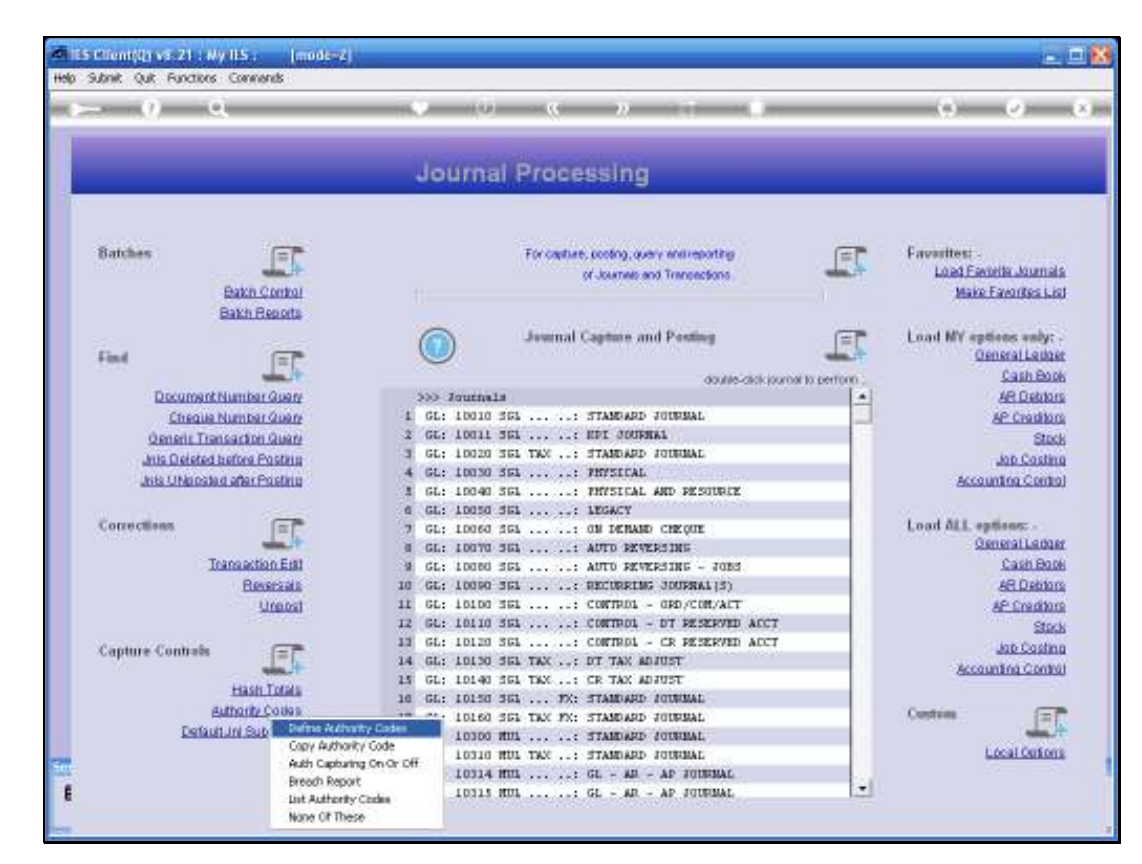

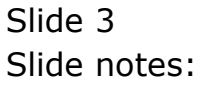

| 1    | ES Client(Q) v8.21 : Ny IES :      | [mode-Z]             |                    |                      |              |               |  |          |
|------|------------------------------------|----------------------|--------------------|----------------------|--------------|---------------|--|----------|
| Help | i Infolab Connections Logon Log    | off Companion Wizerd | How do 3 DetaMarts | Business Modules     | Action Focus | Option Select |  |          |
|      |                                    |                      |                    |                      |              |               |  |          |
|      |                                    |                      |                    |                      |              |               |  |          |
|      |                                    |                      |                    |                      |              |               |  |          |
|      |                                    |                      |                    |                      |              |               |  |          |
|      |                                    |                      |                    |                      |              |               |  |          |
|      |                                    |                      |                    |                      |              |               |  |          |
|      |                                    |                      |                    |                      |              |               |  |          |
|      |                                    |                      |                    |                      |              |               |  |          |
|      |                                    |                      |                    |                      |              |               |  |          |
|      |                                    |                      |                    |                      |              |               |  |          |
|      |                                    |                      |                    |                      |              |               |  |          |
|      |                                    |                      |                    |                      |              |               |  |          |
|      |                                    |                      |                    |                      |              |               |  |          |
|      |                                    |                      |                    |                      |              |               |  |          |
|      |                                    |                      |                    |                      |              |               |  |          |
|      |                                    |                      |                    |                      |              |               |  |          |
|      |                                    |                      |                    |                      |              |               |  |          |
|      |                                    |                      |                    |                      |              |               |  |          |
|      |                                    |                      |                    |                      |              |               |  |          |
|      |                                    |                      |                    |                      |              |               |  |          |
|      |                                    |                      |                    |                      |              |               |  |          |
|      |                                    |                      |                    |                      |              |               |  |          |
|      |                                    |                      |                    |                      |              |               |  |          |
|      |                                    |                      |                    |                      |              |               |  |          |
|      |                                    |                      |                    |                      |              |               |  |          |
|      |                                    |                      |                    |                      |              |               |  |          |
|      |                                    |                      |                    |                      |              |               |  |          |
| Ses  | sion Info: Terry working in IES BU | SINESS [iesbusiness] |                    |                      |              |               |  |          |
| 8    | Journel Processing                 | Application Wizard   | Ъ                  | Maintain Authority C | odes         | 6             |  | 10:52:21 |
|      |                                    |                      |                    |                      |              |               |  |          |

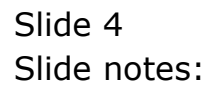

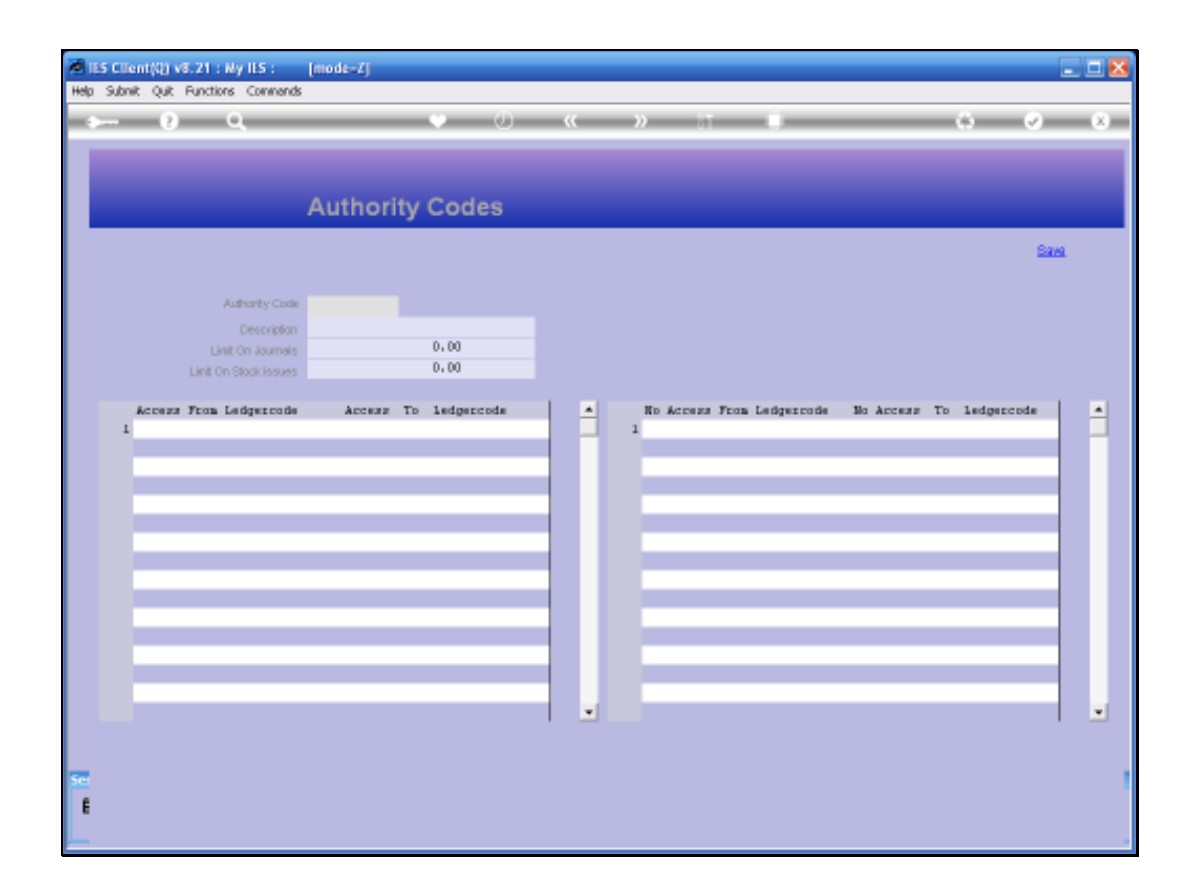

Slide notes: When an Authority Code is applied on a Journal, then the system will check the profile to see what is allowed or not allowed with this Authority Code. The Key is often a User Code, but in the case that the system settings determine it does not have to be, then it can also be something different. However, no Authority Code can be used in a Journal unless it is specified on this Register.

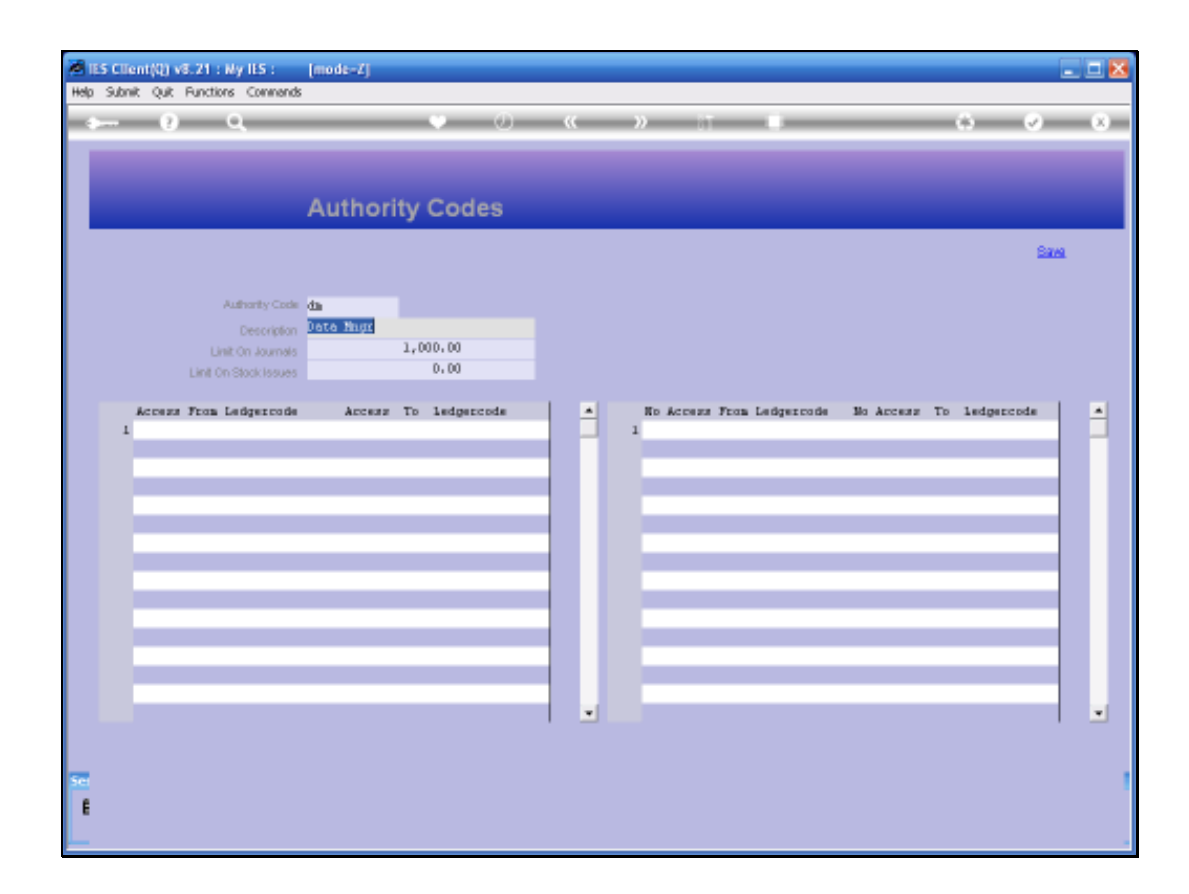

Slide notes: When Authority Codes are used as Memo Control flags only, then there is no need to define anything else on the Authority Code and it can simply be saved. Then again, depending on the Business Rules and the level to which we want to apply them, we can specify further parameters for each Authority Code.

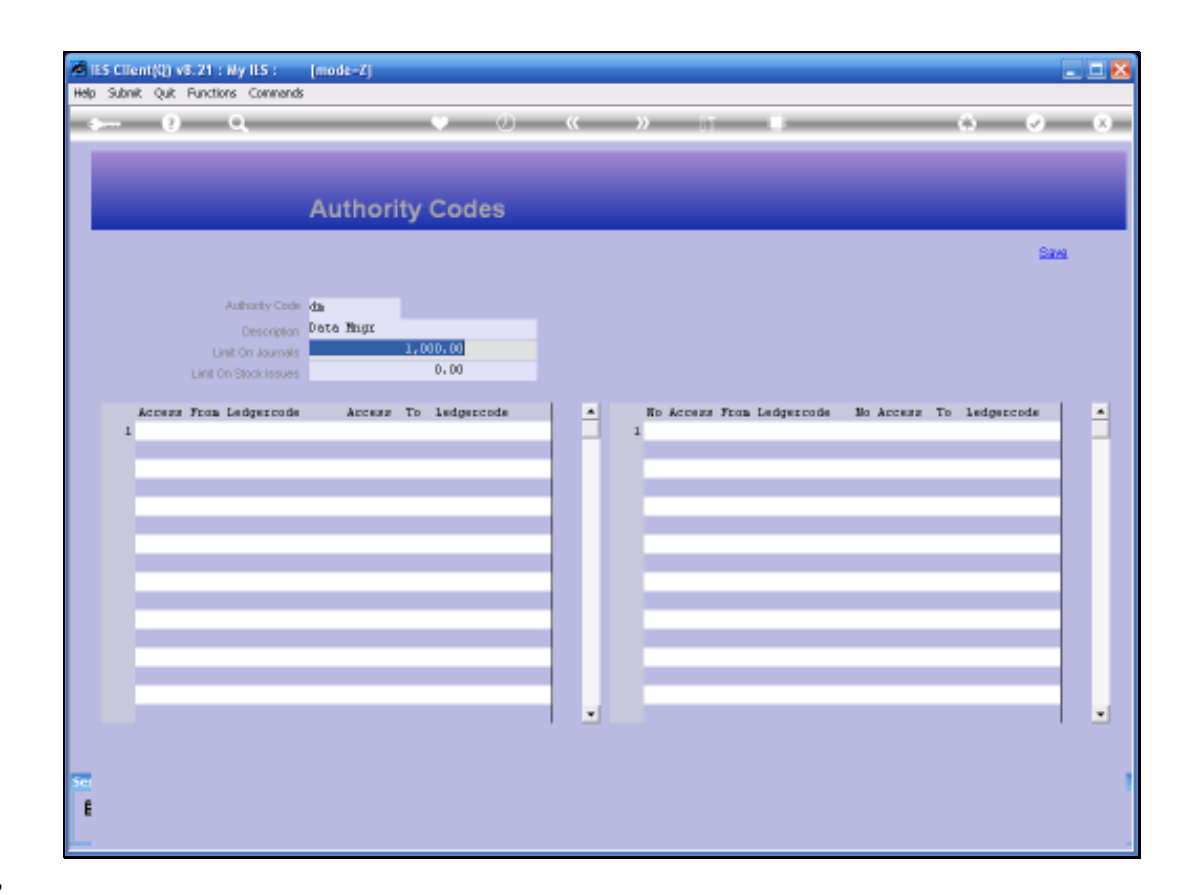

Slide notes: The LIMIT ON JOURNALS can be used to specify the maximum amount used on a Journal with the Authority Code, i.e. on 1 Journal Line.

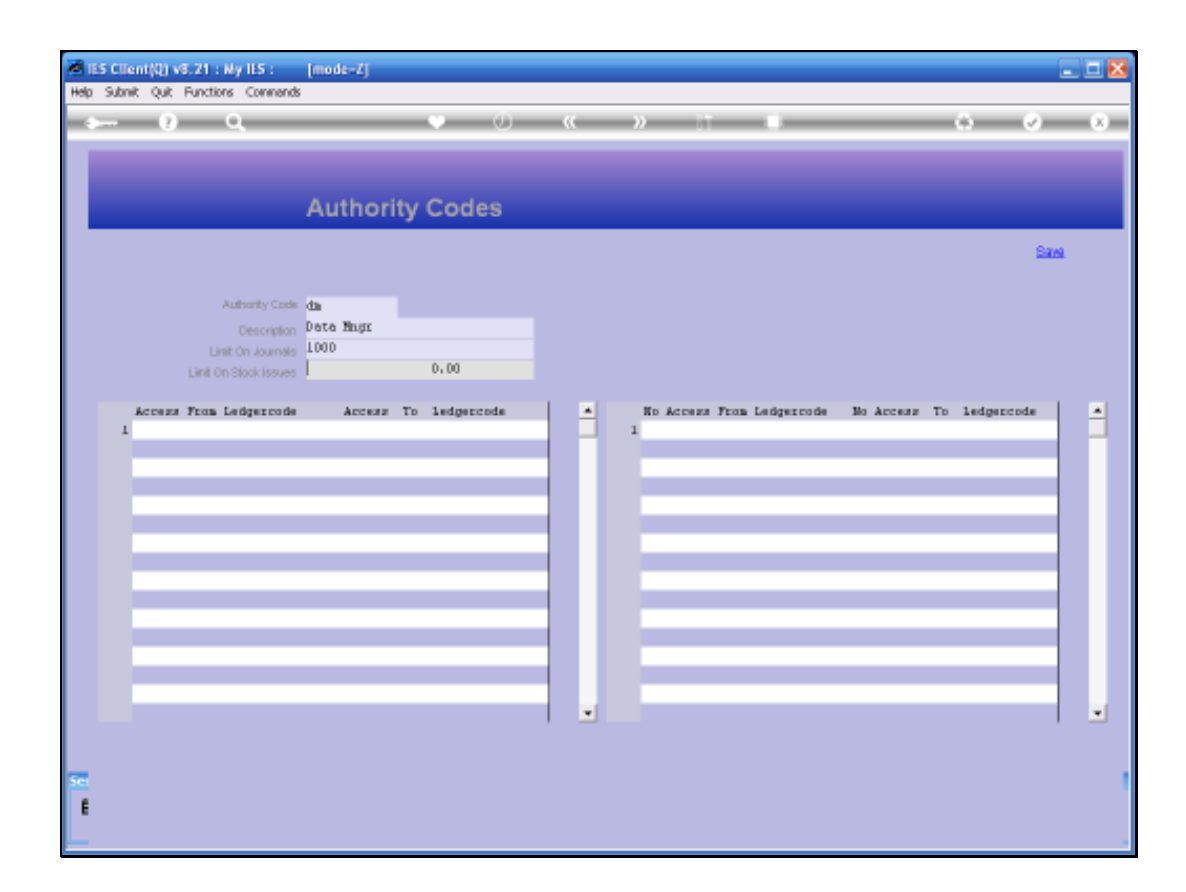

Slide notes: The LIMIT ON STOCK ISSUES can be used to indicate the maximum Stock Issue value allowed with this Authority Code on a Journal line.

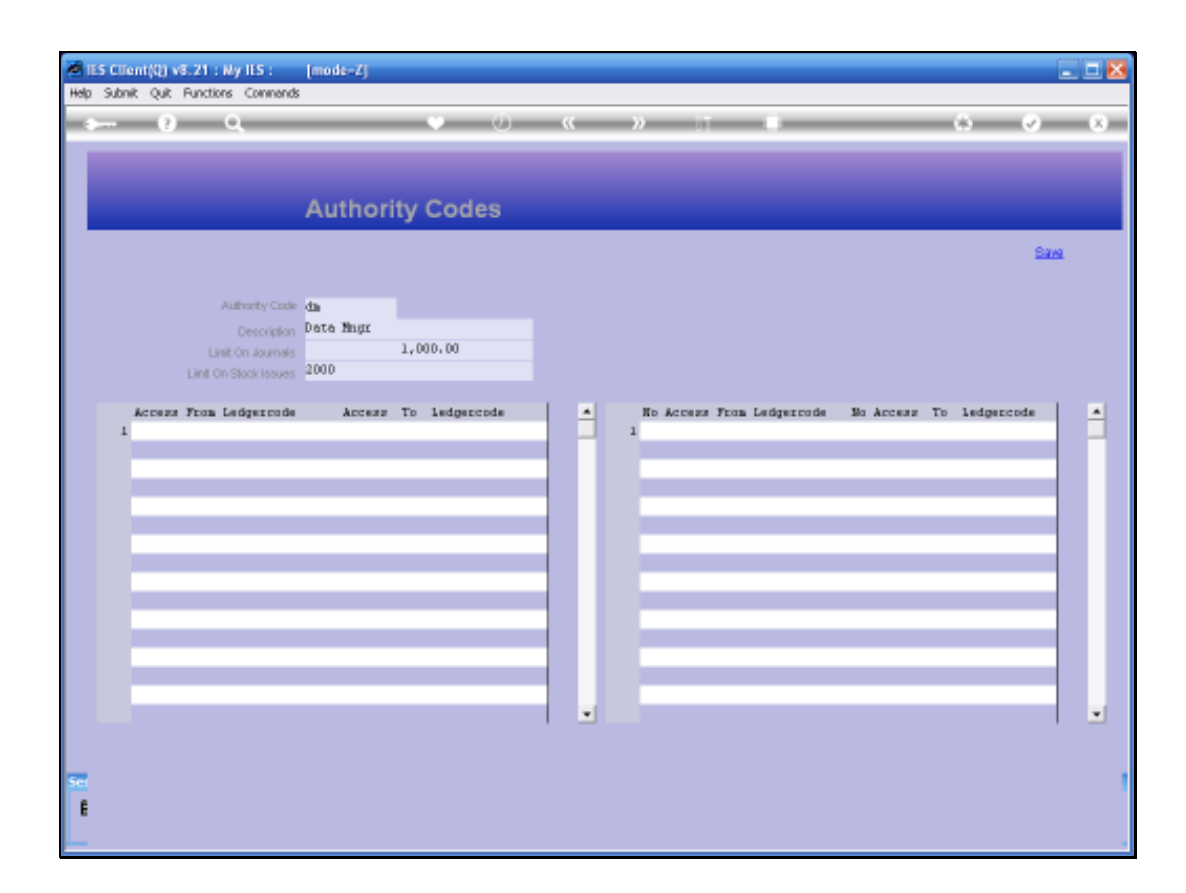

Slide notes: And the Account Ranges are used to regulate which Account Numbers can be posted with this Authority Code, or not.

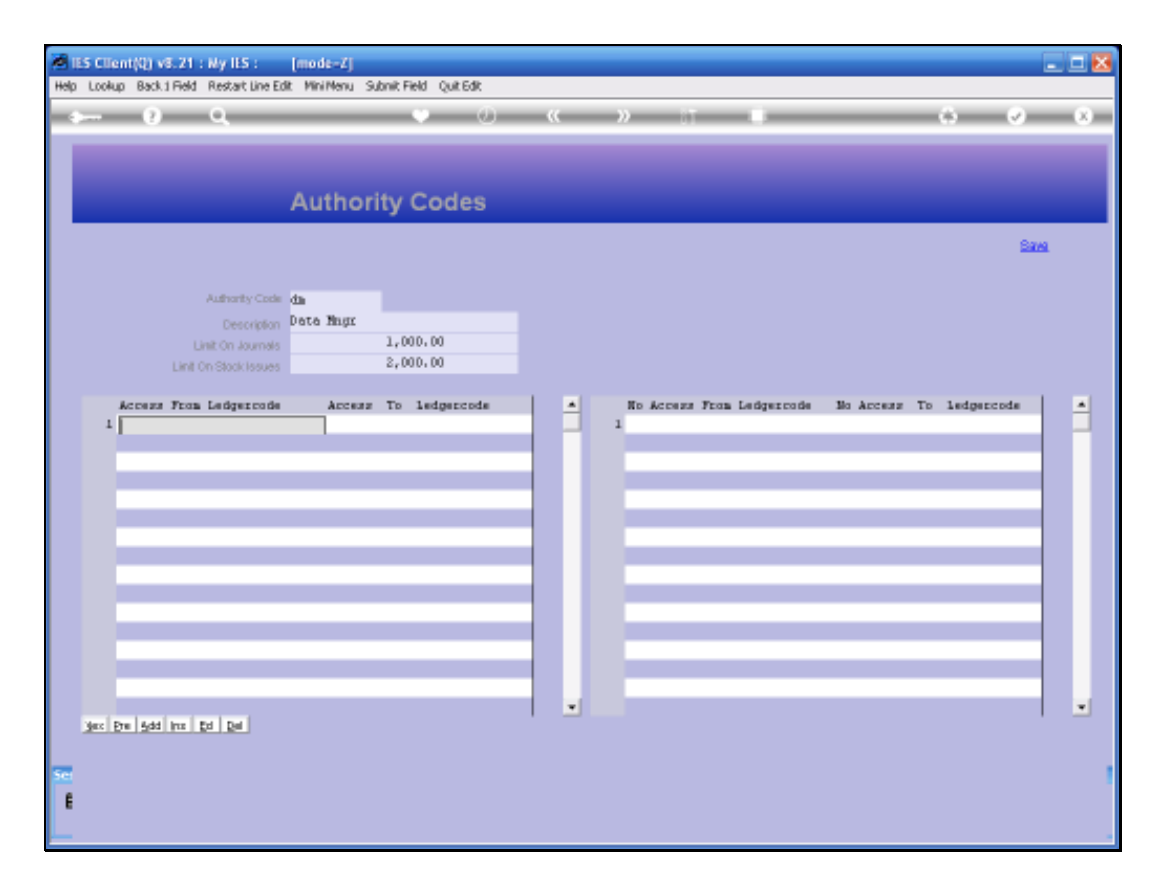

Slide notes: On the left we can list 1 or multiple ranges of allowed Account Number series.

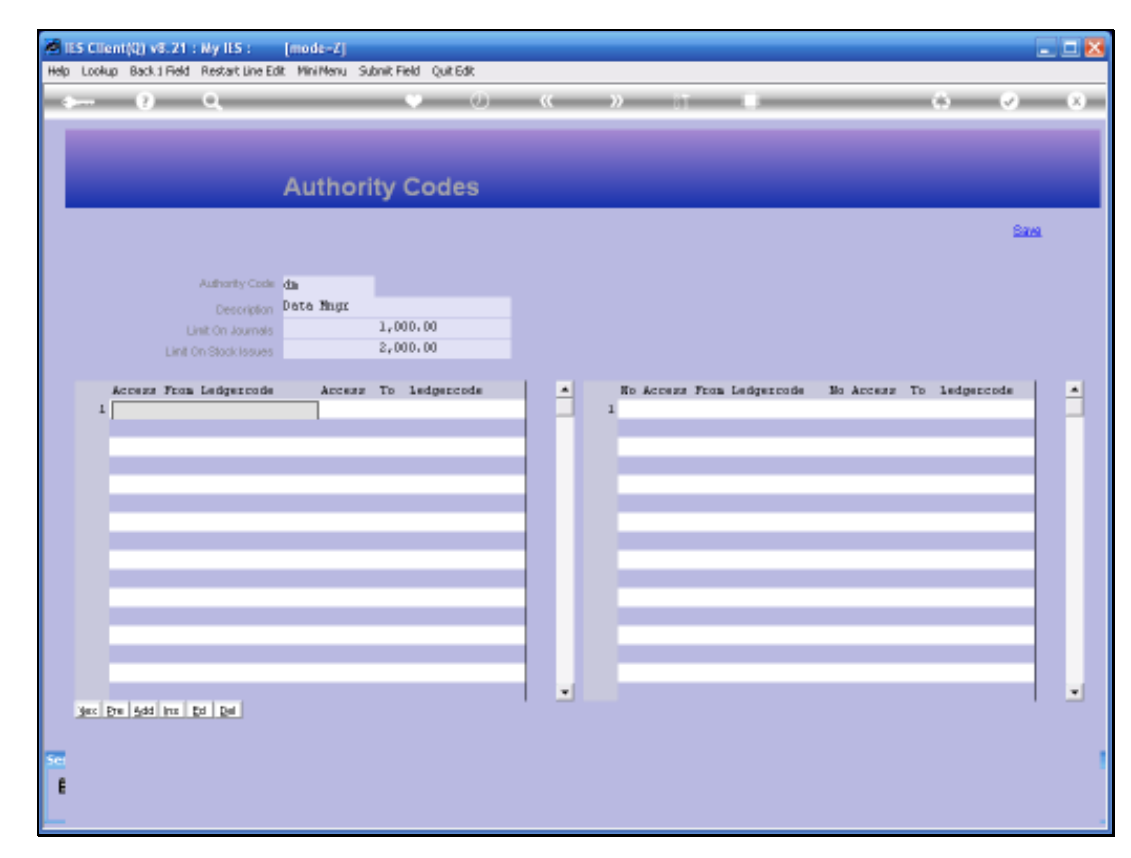

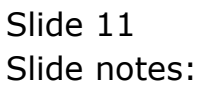

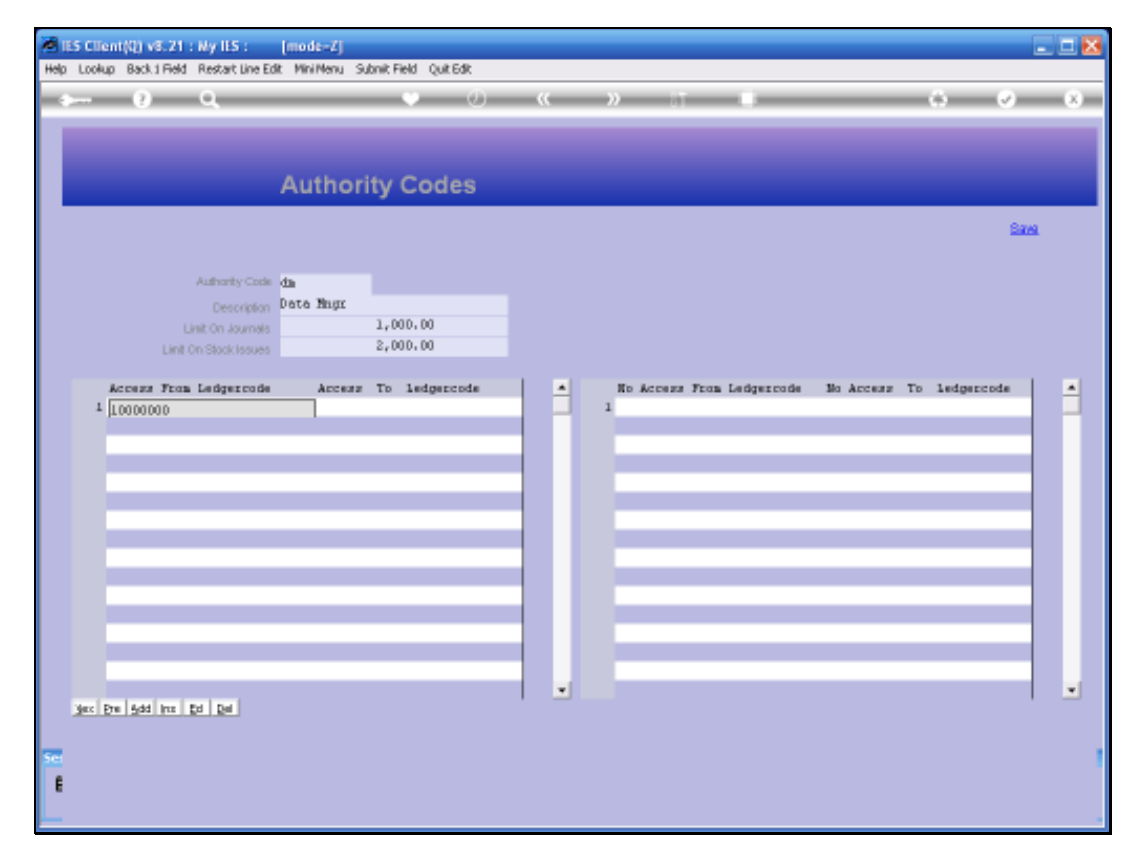

Slide 12 Slide notes:

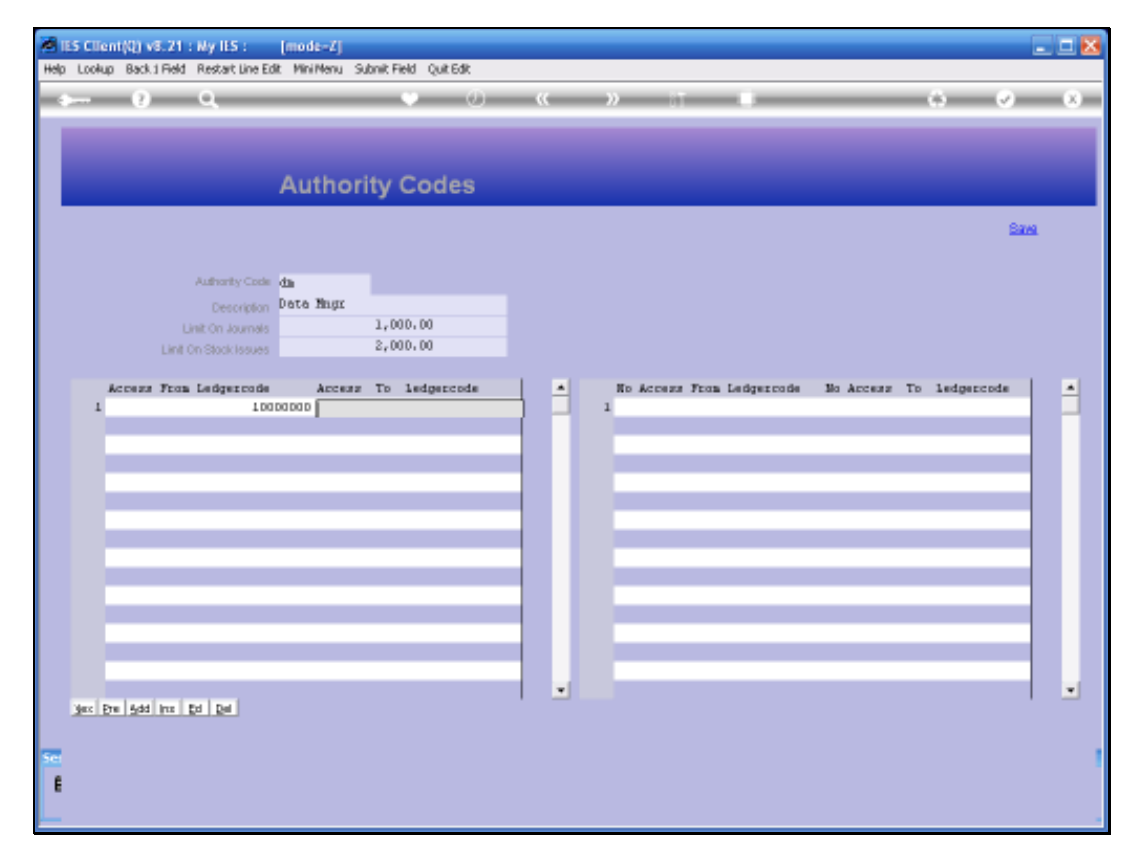

Slide 13 Slide notes:

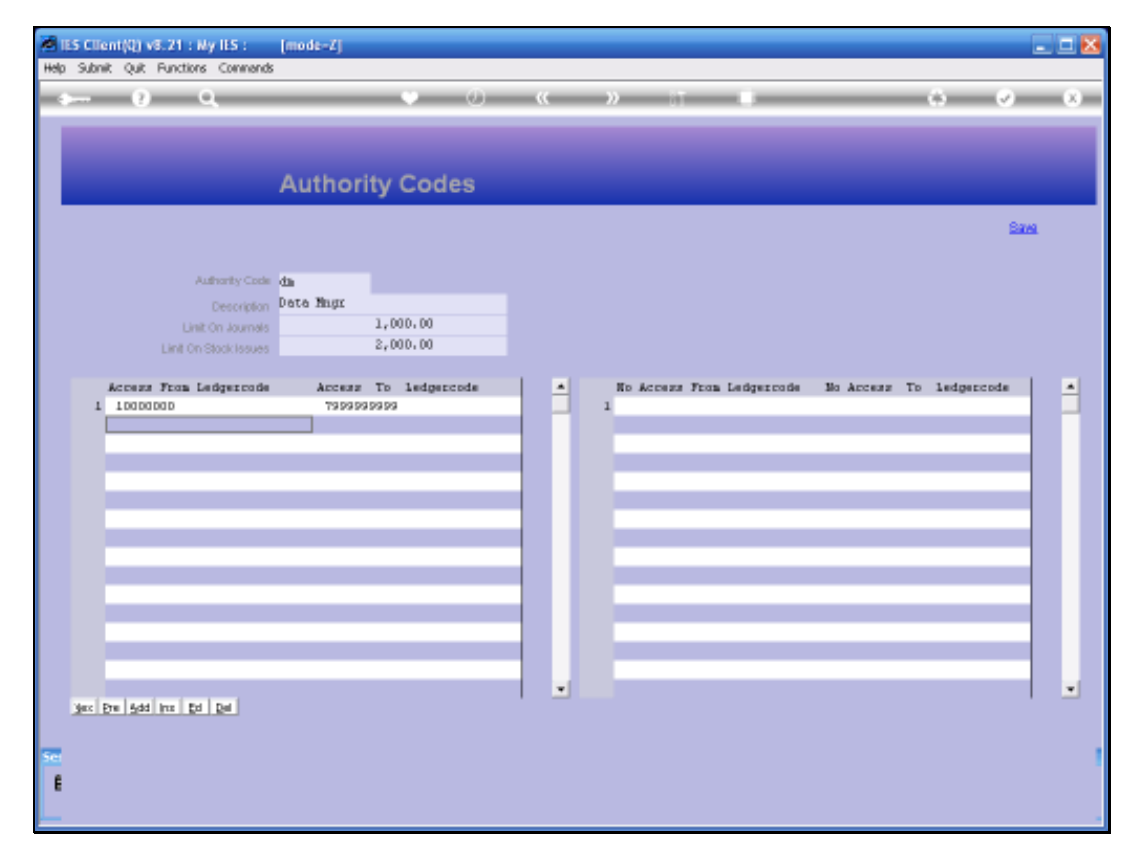

Slide 14 Slide notes:

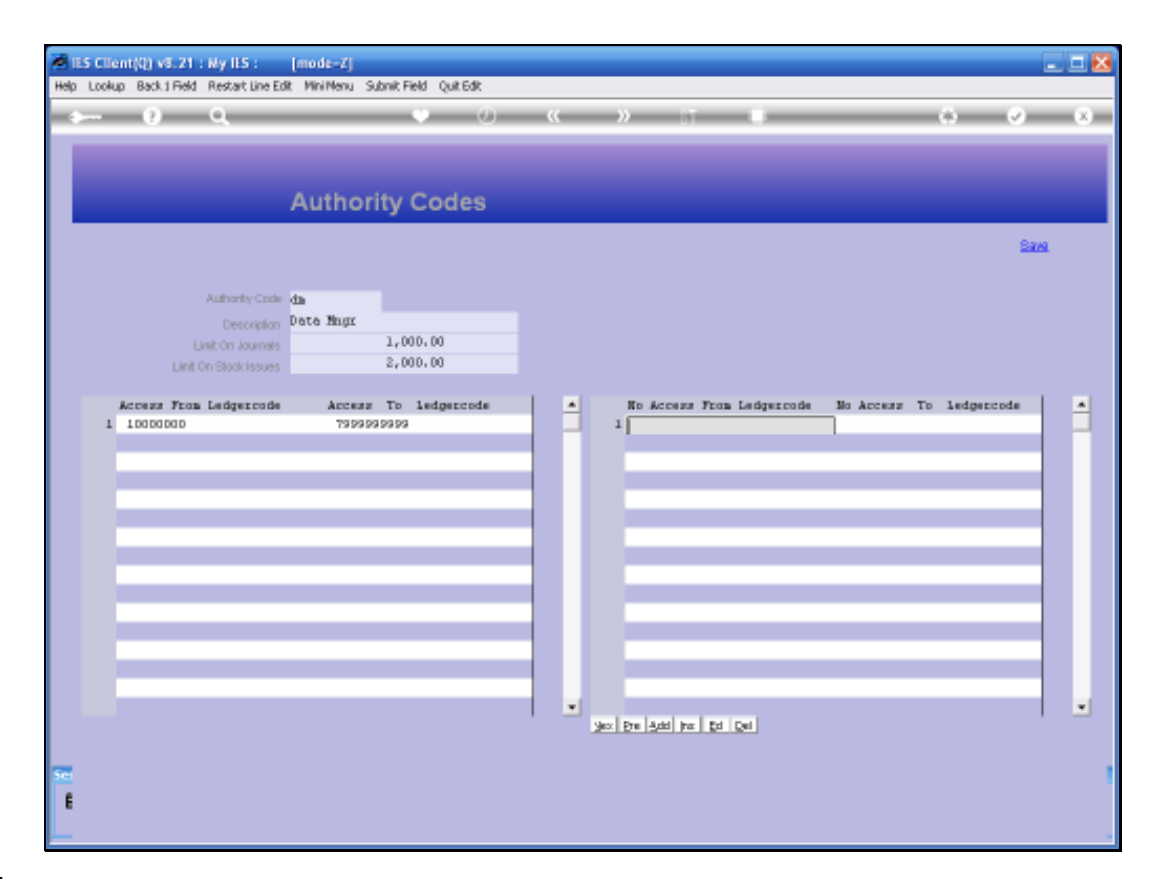

Slide notes: On the right, we can list exclusion ranges within some of the ranges on the left.

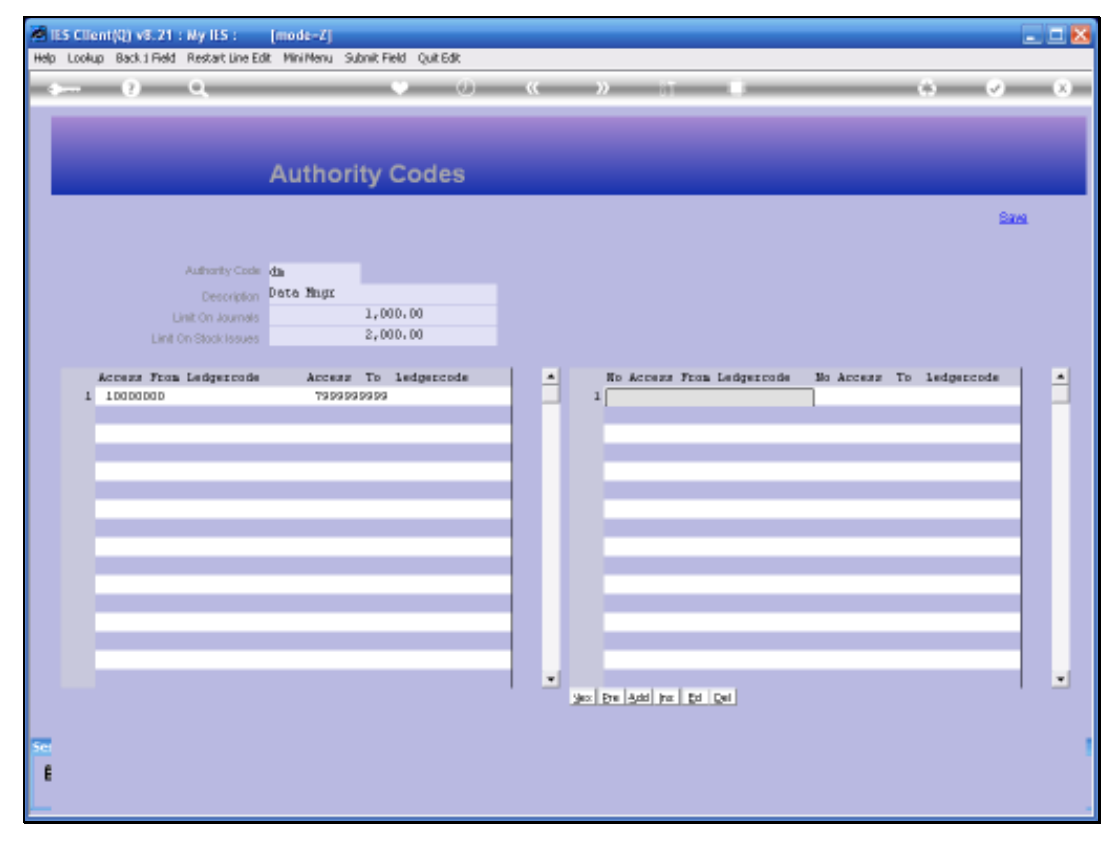

Slide 16 Slide notes:

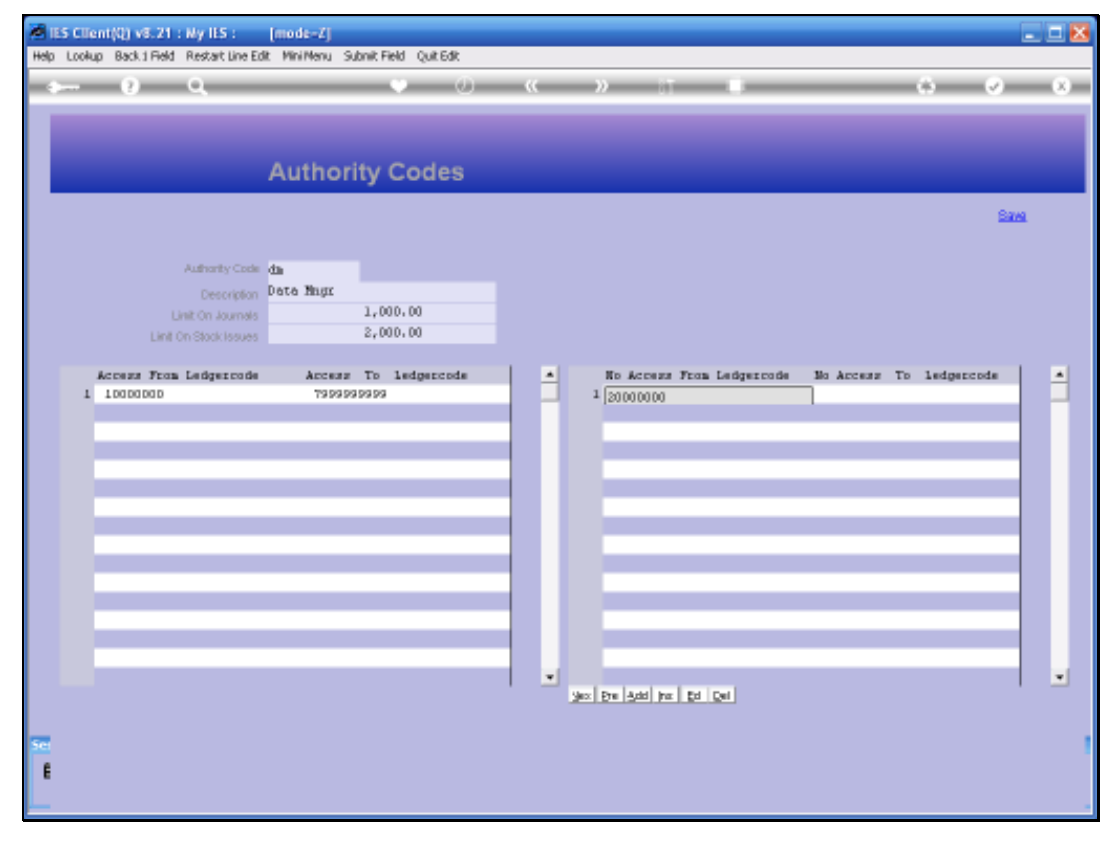

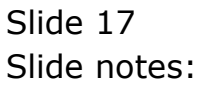

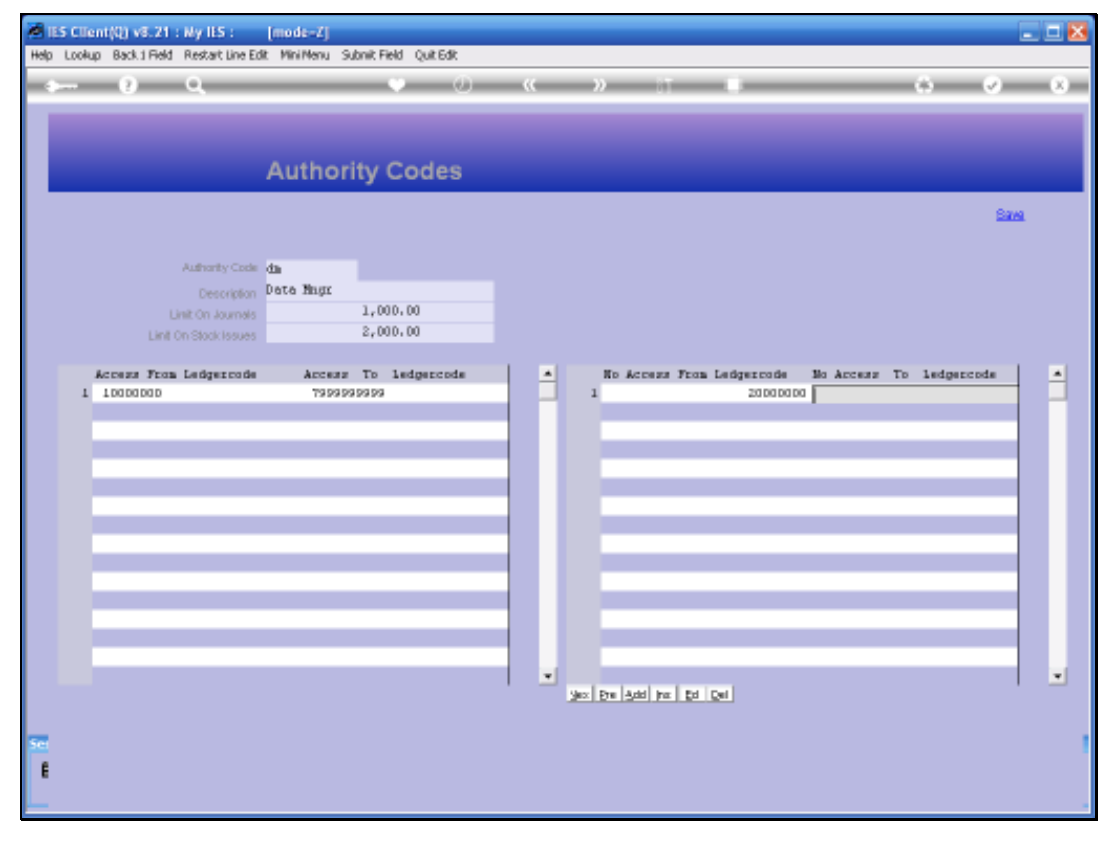

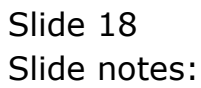

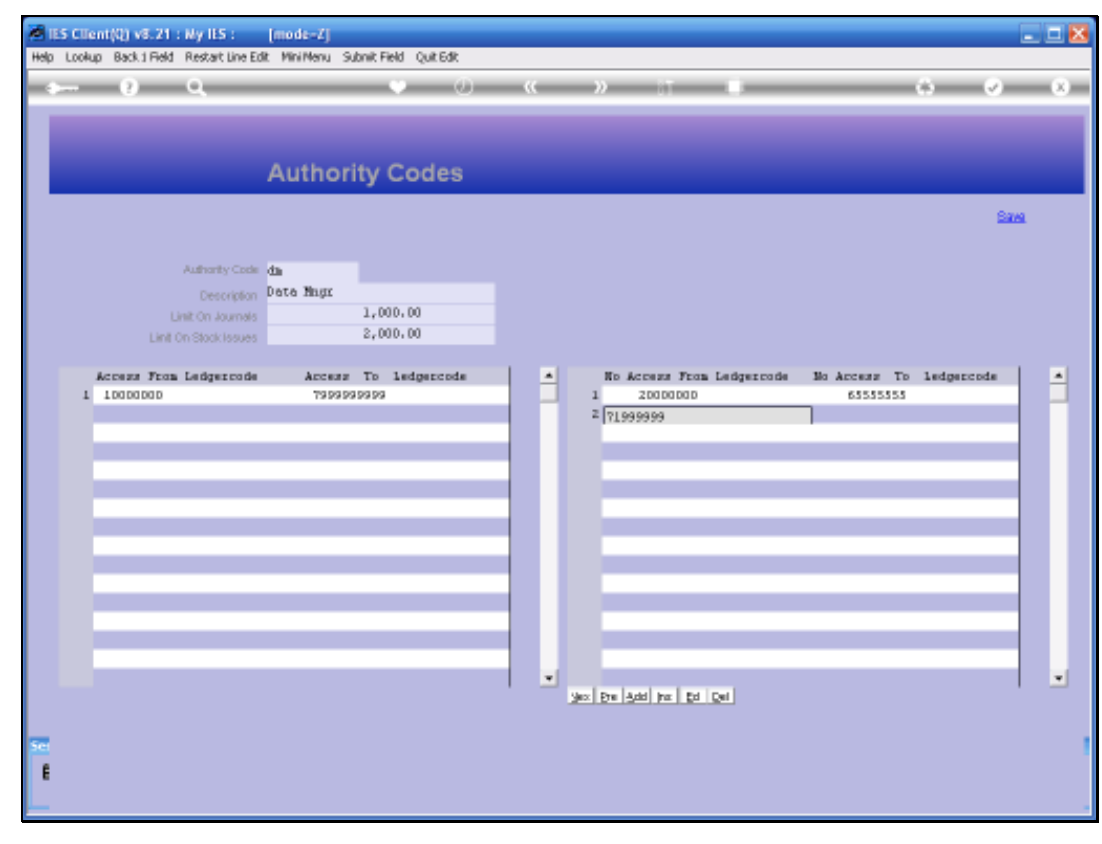

Slide 19 Slide notes:

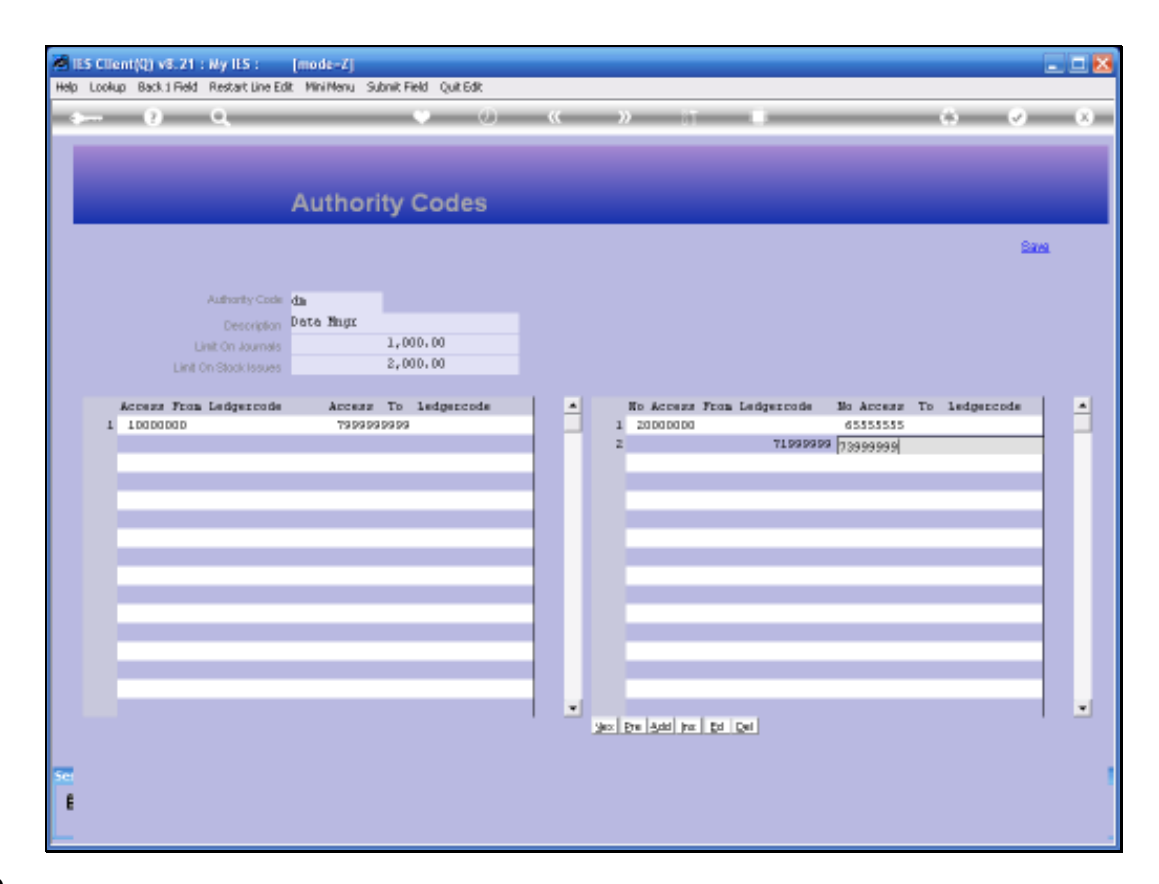

Slide notes: In this example, the Authority Code will be allowed with an Account starting with "1", but disallowed for an Account starting with "2" because an Account starting with "2" is disallowed on the right even though included on the left.

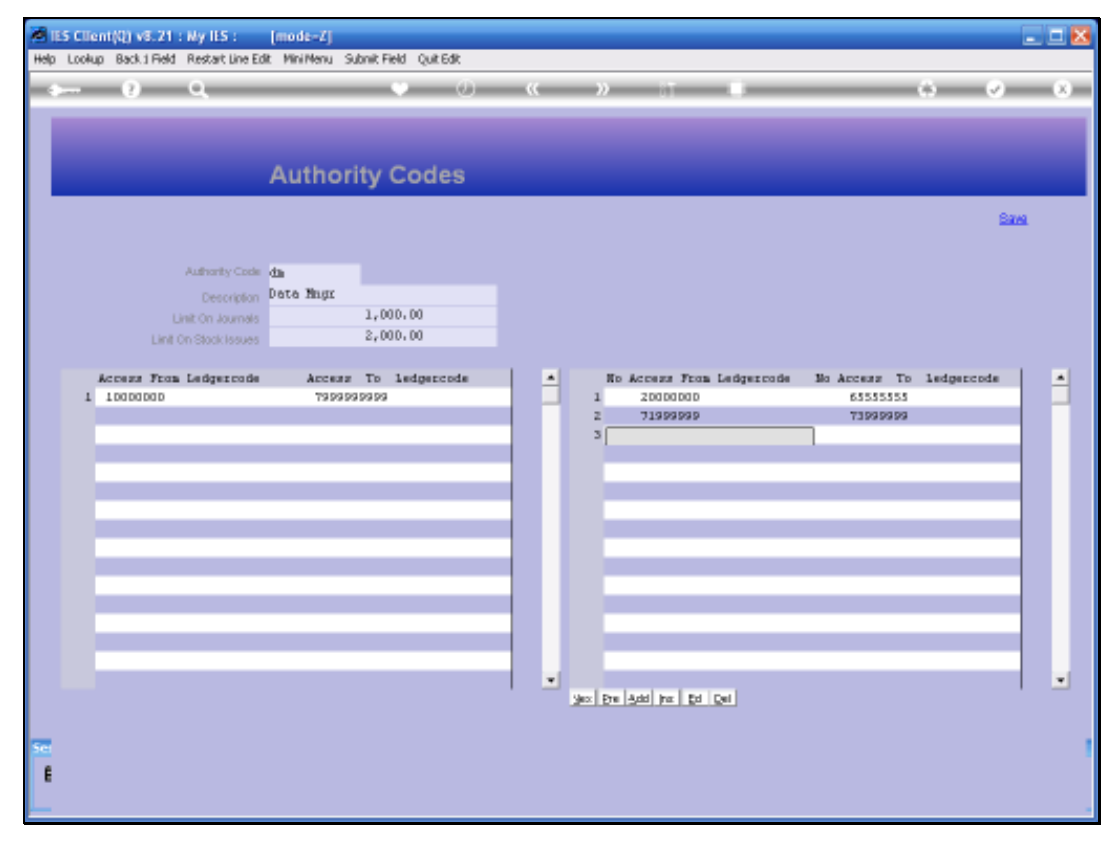

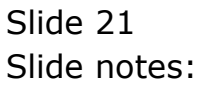

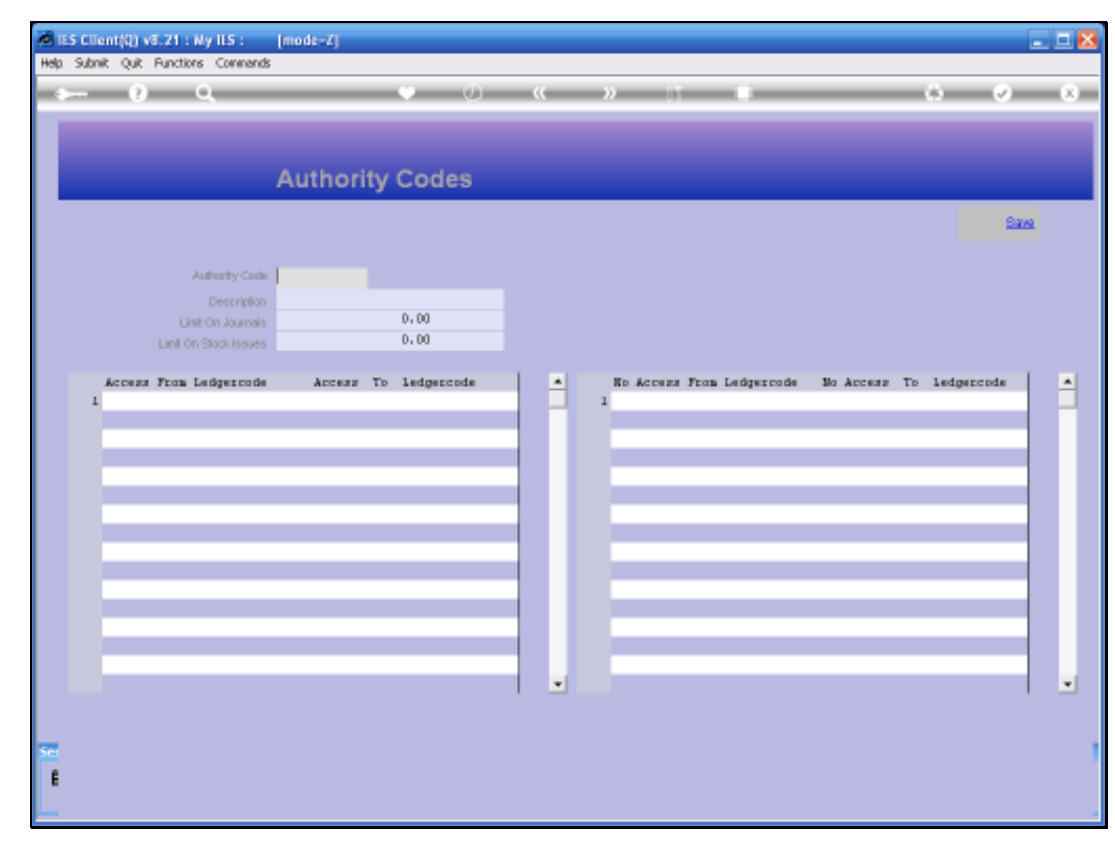

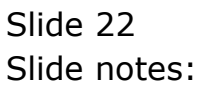